## How to register a student using the Student Course Registration Form SFAREGS

- 1. Access SFAREGS.
- 2. Type Term e.g. 200209 (fall 2002 term)
- 3. Tab to **ID** field, enter your student's ID, name will default.
- 4. Next Block to view student's registration status.
- 5. Next Block to enter sections to be registered.
- 6. Enter **CRN** and Subject, Course Number and Section will default or enter Subject, Course Number, Section and CRN will default.

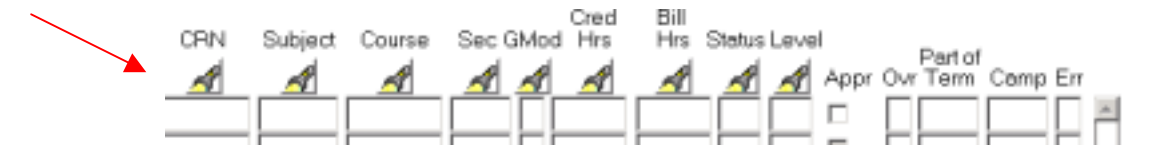

- 7. If you wish to **search** for your CRN:
  - Click Flashlight above CRN column.
  - From Options List, select Search for Sections.
  - Enter Subject and Course Number, Execute Query (F8).
  - Double Click to select your CRN.
- 8. Save (F10).
- 9. Your courser will be brought back to the key block. To add another course section repeat steps 1 8.

## Delete a course section

- 1. On the course section record that you wish to delete, tab to the status field.
- 2. Type code DD.
- 3. Save (F10).
- 4. Select <u>Record</u> in file list.
- 5. In drop down menu, select <u>Remove</u>.
- 6. Save.

For MORE INFORMATION on this form see the Student "How -To's" at www.mcgill.ca/minerva